# Herhalingsoefeningen bij Office 2019, 2016 en Office 365

## **Deel 3 – PowerPoint**

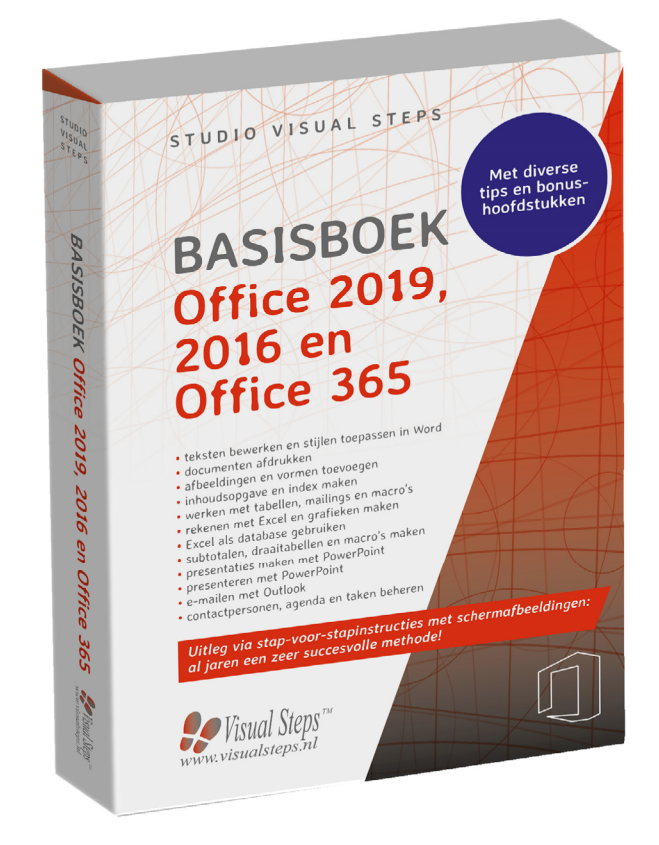

### Herhalingsoefeningen bij Deel 3 - PowerPoint

88

Weet u niet meer hoe u een handeling uitvoert? Dan zoekt u dit op met behulp van het cijfer achter de voetstapjes in de bijlage *Hoe doe ik dat ook alweer*? in het boek.

### 💛 Let op!

In onderstaande oefening maakt u gebruik van de oefenbestanden die u ook in het boek heeft gebruikt. Lees, indien nodig, in *Bijlage A. Downloaden van de oefenbestanden* achter in het boek hoe u deze naar uw computer kopieert.

#### Oefening 1: Presentatie maken met afbeeldingen

| R\$ | Open PowerPoint. 246                                                        |
|-----|-----------------------------------------------------------------------------|
| R\$ | Open een lege presentatie. 9247                                             |
| R   | Klik op de titel.                                                           |
| R\$ | Typ: Van Stad naar Strand                                                   |
| R   | Stel als thema <i>Facet</i> in. $92^{48}$                                   |
| R   | Voeg een nieuwe dia in met de indeling <i>Inhoud met bijschrift</i> . 9949  |
| R   | Voeg uit de oefenbestanden de afbeelding Sagrada Familia in. 8050           |
| R   | Verander de titel in Stad. 9951                                             |
| R\$ | Typ in het tekstvak naast de foto:<br>Kathedraal                            |
| R   | Verplaats het tekstvak zodat de tekst linksonder naast de foto staat. $920$ |
| R   | Voeg een nieuwe dia in Inhoud met bijschrift. 9949                          |
| R   | Voeg uit de oefenbestanden de afbeelding <i>Strand</i> in. 9050             |
| R   | Verander de titel in Strand. 9051                                           |
| R   | Verwijder het tekstvak naast de afbeelding. 9952                            |
| R   | Vergroot de afbeelding. 9218                                                |

| R                                   | Plaats de afbeelding midden onder de titel. 20                                   |  |
|-------------------------------------|----------------------------------------------------------------------------------|--|
| R                                   | Voeg een nieuwe dia in met de indeling <i>Titel en object</i> . 9949             |  |
| R                                   | Verander de titel in: Op het strand 9051                                         |  |
| R                                   | Voeg uit de oefenbestanden de afbeelding <i>Pinguïns</i> in op de dia. $\%^{50}$ |  |
| R                                   | Verklein de afbeelding. 218                                                      |  |
| R\$                                 | Plaats de afbeelding onder de titel. $20^{20}$                                   |  |
| Oefening 2: Diasorteerder           |                                                                                  |  |
| R\$                                 | Ga naar de diasorteerder. 253                                                    |  |
| R\$                                 | Plaats dia 4 tussen dia 2 en 3. 9954                                             |  |
| R                                   | Ga naar de <i>Leesweergave</i> . 9955                                            |  |
| R                                   | Ga terug naar de <i>Normale weergave</i> . 9062                                  |  |
| R                                   | Sla de presentatie op met de naam <i>Stad en Strand</i> .                        |  |
| R                                   | Sluit PowerPoint. 87                                                             |  |
| Oefening 3: Presentatie afspelen    |                                                                                  |  |
| R\$                                 | Open PowerPoint. 9946                                                            |  |
| R\$                                 | Open de presentatie Stad en Strand. 88                                           |  |
| R                                   | Laat de presentatie afspelen. $9256$                                             |  |
| R\$                                 | Laat de volgende dia tonen. <sup>2057</sup>                                      |  |
| R                                   | Beëindig de presentatie. 9258                                                    |  |
| Oefening 4: Overgangen en animaties |                                                                                  |  |
| R                                   | Stel voor alle dia's een automatische overgang in na drie seconden.              |  |
| R\$                                 | Stel voor alle dia's als overgang in <i>Splitsen</i> . $\mathcal{D}^{60}$        |  |

- Stel voor de foto met de pinguïns op de derde dia de animatie Ronddraaien in.  $96^{61}$
- Laat de presentatie afspelen. 656
- Na de laatste dia: beëindig de presentatie. 858
- Sla de presentatie op. 8/12
- Sluit PowerPoint.